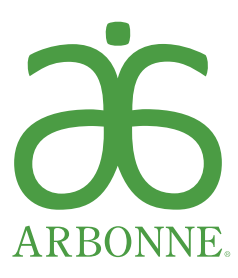

# QUICK START GUIDE

Congratulations and welcome to Arbonne! You've taken your first step by starting your business and now you have the opportunity to build it. Use and share these quick reference sheets for placing your first order, signing up as a new Independent Consultant or Preferred Client, placing an order on behalf of your Preferred Client, and placing an order as a Preferred Client.

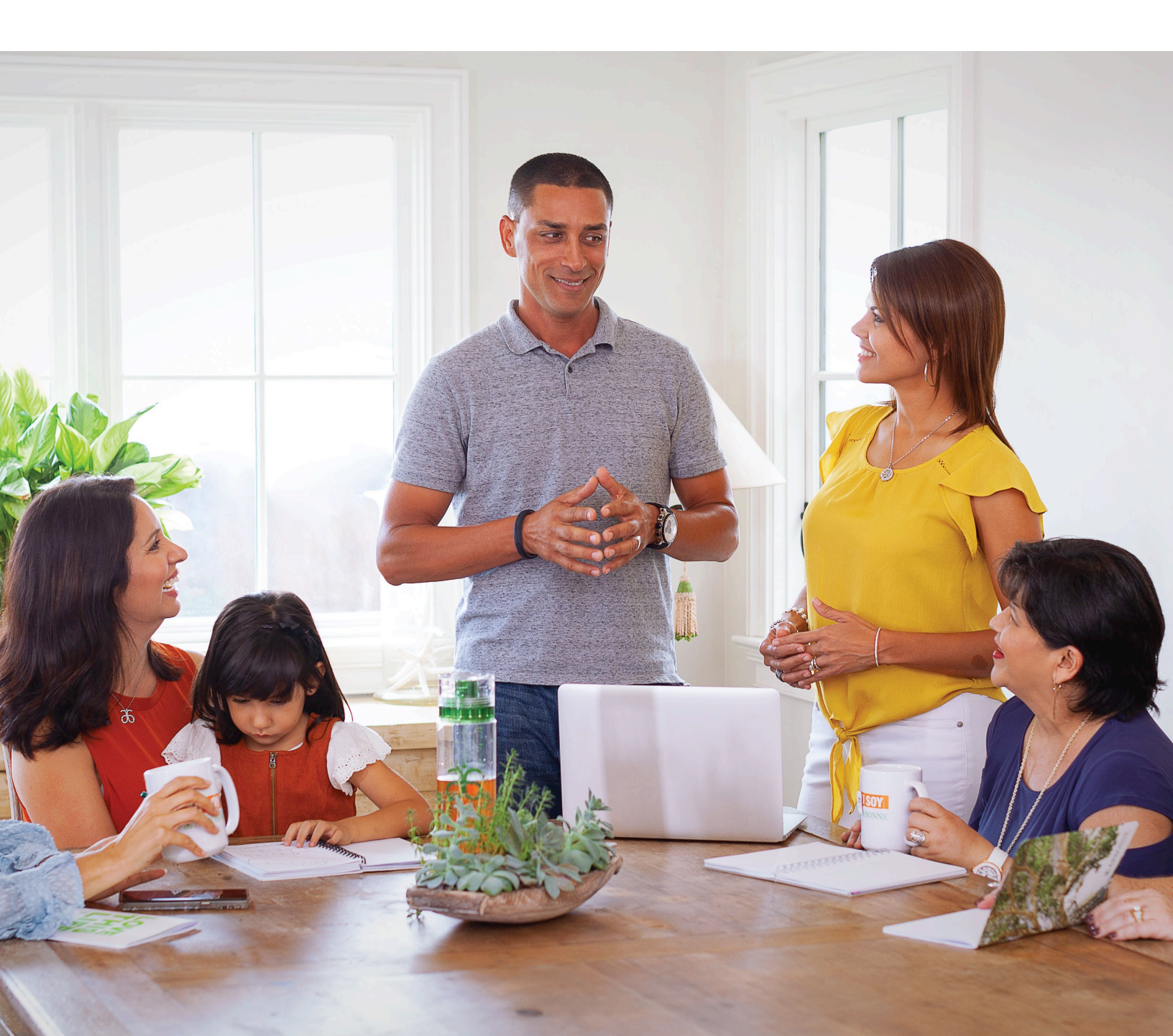

# HOW TO PLACE AN ORDER AS AN INDEPENDENT CONSULTANT

#### Starting from your Independent Consultant website or www.arbonne.com:

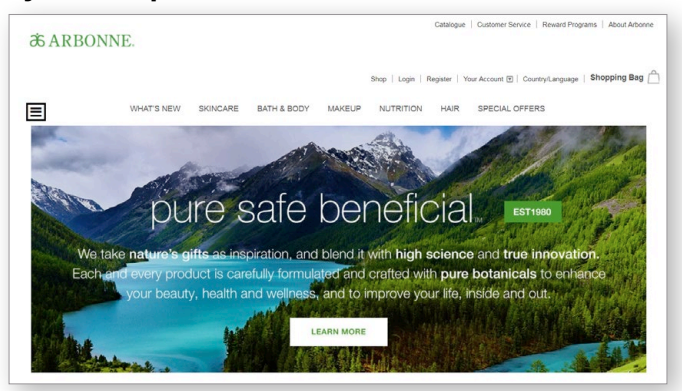

1. Add products to your shopping bag. Note that if you add 500 QV in products, you earn Free Shipping on your order.

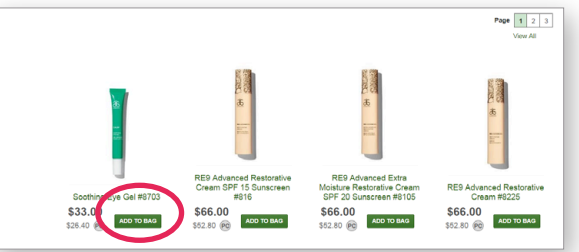

2. Click the Shopping Bag link and then Proceed to Checkout.

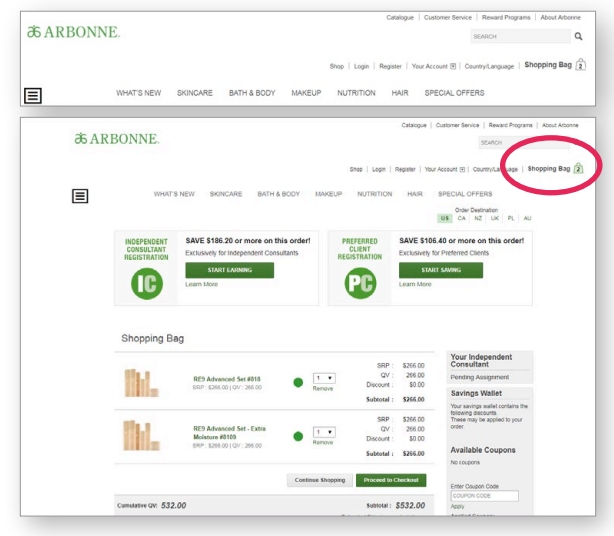

3. Under Already Registered, click Log In & Checkout.

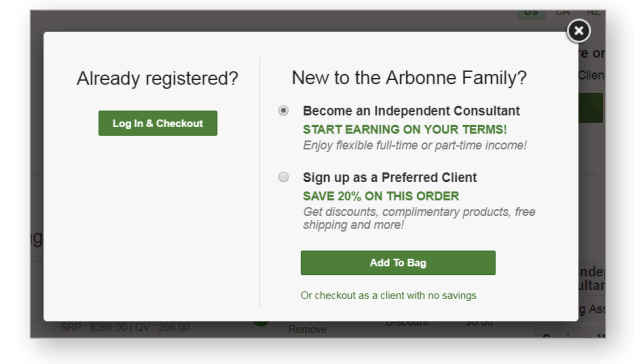

4. Enter your CID Number or Email Address and Continue.

| (C <sup>lucit</sup> cohu for Inc | CLIENT                                           |    |
|----------------------------------|--------------------------------------------------|----|
|                                  | Who's Shopping Today?                            |    |
| ea                               | Type in your email or CID to continue to savings |    |
|                                  | 1                                                |    |
|                                  | Continue                                         |    |
|                                  |                                                  |    |
|                                  |                                                  | ur |

5. Enter your Password then click SIGN IN.

| æ ARBONNE.                                                                                                    |  |
|----------------------------------------------------------------------------------------------------|--|
| US English 💻                                                                                                    |  |
|                                                                                                    |  |
| Sign In                                                                                                    |  |
| Password                                                                                                    |  |
|                                                                                                    |  |
| SIGN IN                                                                                                    |  |
| Forgot Password?                                                                                                    |  |
| You're in the right place! This password entry page is part<br>of a new enhancement to your login experience as an<br>Independent Consultant. |  |

### HOW TO PLACE AN ORDER AS AN INDEPENDENT CONSULTANT

6. Proceed to Checkout. You will confirm your shipping address, shipping method and Continue. Note: Free shipping applies to orders of 500 QV or more.

|                  | an creativ                     | MT IRACKERS                                                                                     |                                                                                                    |                                   |                                               |                                                                                 |
|------------------|--------------------------------|-------------------------------------------------------------------------------------------------|----------------------------------------------------------------------------------------------------|-----------------------------------|-----------------------------------------------|---------------------------------------------------------------------------------|
| Product Catalog: | What's New Skincar             | e Bath & Body I                                                                                 | Makeup Nutrition Hair                                                                                                    | Special Offers                    | Business Aids                                 | i                                                                               |
|                  |                                |                                                                                                 |                                                                                                    |                                   |                                               | Order Destination                                                               |
|                  |                                |                                                                                                 |                                                                                                    |                                   |                                               | US CA NZ UK PL                                                                  |
|                  |                                |                                                                                                 |                                                                                                    |                                   |                                               |                                                                                 |
| Shopping B       | ag                             |                                                                                                 |                                                                                                    |                                   |                                               |                                                                                 |
|                  |                                |                                                                                                 |                                                                                                    | SRP                               | \$266.00                                      | Subtotal (3 Item(s)):                                                           |
| <b>11.1</b>      | RE9 Advance                    | d Set #818                                                                                      |                                                                                                    | QV                                | 266.00                                        | \$345.80<br>Proceed to Checkout                                                 |
|                  | SRP:\$266.00                   | QV:266.00                                                                                       | Remove                                                                                                    | Discount                          | <ul> <li>\$93.10</li> <li>\$172.00</li> </ul> | Or Quick Checkout                                                               |
|                  |                                |                                                                                                 |                                                                                                    | Jubiotal                          |                                               | This order is not eligible for<br>Quick Checkout. Please check<br>the following |
| 111.1            | RE9 Advance                    | d Set - Extra                                                                                   |                                                                                                    | SRP                               | : \$266.00<br>: 266.00                        | Tiffany Webster - Albany                                                        |
|                  | Moisture #81<br>SRP : \$266.00 | 09<br>  QV : 266.00                                                                             | Remove                                                                                                    | Discount                          | \$93.10                                       | Your credit card on file neer<br>to be updated.                                 |
|                  |                                |                                                                                                 |                                                                                                    | Subtotal                          | : \$172.90                                    | Address is OK                                                                   |
|                  |                                |                                                                                                 | Continue Shopping                                                                                                    | Proceed to                        | Checkout                                      | Quick Checkout Instructions<br>VEstimate your shipping                          |
|                  |                                |                                                                                                 |                                                                                                    | _                                 | _                                             | and tax                                                                         |
| Checkou          | t > Review Or                  | der                                                                                             |                                                                                                    |                                   |                                               |                                                                                 |
|                  |                                |                                                                                                 |                                                                                                    |                                   |                                               |                                                                                 |
|                  |                                |                                                                                                 |                                                                                                    |                                   |                                               |                                                                                 |
| 🕢 Sh             | ipping Addre                   | ess                                                                                             |                                                                                                    |                                   |                                               |                                                                                 |
| Arb              | onne Example                   |                                                                                                 |                                                                                                    |                                   |                                               |                                                                                 |
| Irvir            | e, CA 92618-1907               |                                                                                                 |                                                                                                    |                                   |                                               |                                                                                 |
| 011              | eu olaies                      |                                                                                                 |                                                                                                    |                                   |                                               | Change                                                                          |
|                  |                                |                                                                                                 |                                                                                                    |                                   |                                               |                                                                                 |
|                  |                                | inning                                                                                          | Mothod                                                                                                    |                                   |                                               |                                                                                 |
|                  |                                | ipping                                                                                          | Methou                                                                                                    |                                   |                                               |                                                                                 |
|                  |                                |                                                                                                 |                                                                                                    |                                   |                                               |                                                                                 |
|                  |                                |                                                                                                 |                                                                                                    |                                   |                                               |                                                                                 |
|                  |                                |                                                                                                 |                                                                                                    |                                   |                                               |                                                                                 |
|                  | ۲                              | \$0.00 - US                                                                                     | Flat Rate Shipp                                                                                                    | bing                              |                                               |                                                                                 |
|                  | ۲                              | \$0.00 - US<br>\$39.95 - E                                                                      | Flat Rate Shipp                                                                                                    | bing                              |                                               |                                                                                 |
|                  | •                              | \$0.00 - US<br>\$39.95 - E                                                                      | Flat Rate Shipp                                                                                                    | bing                              |                                               |                                                                                 |
|                  | •                              | \$0.00 - US<br>\$39.95 - E<br>\$39.99 - E                                                       | Flat Rate Shipp<br>xpedited 3 Day<br>xpedited 2 Day                                                                          | bing                              |                                               |                                                                                 |
|                  | •                              | \$0.00 - US<br>\$39.95 - E<br>\$39.99 - E<br>\$49.99 - E                                        | Flat Rate Ship;<br>xpedited 3 Day<br>xpedited 2 Day<br>xpedited Overni                                                       | ping                              |                                               |                                                                                 |
|                  | •                              | \$0.00 - US<br>\$39.95 - E<br>\$39.99 - E<br>\$49.99 - E<br>\$0.00 - Wil                        | Flat Rate Shipp<br>xpedited 3 Day<br>xpedited 2 Day<br>xpedited Overni<br>I Call - Irvine Pi                                 | ping<br>ght<br>skup               |                                               |                                                                                 |
|                  | •                              | \$0.00 - US<br>\$39.95 - E<br>\$39.99 - E<br>\$49.99 - E<br>\$0.00 - Wil<br>\$0.00 - Gre        | Flat Rate Shipp<br>xpedited 3 Day<br>xpedited 2 Day<br>xpedited Overni<br>I Call - Irvine Pi<br>een Will Call - Ir           | ping<br>ght<br>:kup<br>vine Picku | p                                             |                                                                                 |
|                  |                                | \$0.00 - US<br>\$39.95 - E<br>\$39.99 - E<br>\$49.99 - E<br>\$0.00 - Wil<br>\$0.00 - Gri<br>Coo | Flat Rate Shipp<br>xpedited 3 Day<br>xpedited 2 Day<br>xpedited Overni<br>I Call - Irvine Pi<br>een Will Call - Ir<br>ntinue | ping<br>ght<br>skup<br>vine Picku | p                                             |                                                                                 |

9. Next you will Add Credit Card and Add Payment. Note that you can choose to save your payment type to your wallet for a quicker checkout next time.

| All n               | ajor credit cards are ac | cepted                        |    |
|---------------------|--------------------------|-------------------------------|----|
| A                   | dd Credit Card           |                               |    |
|                     |                          |                               |    |
|                     |                          |                               |    |
|                     |                          |                               | ×. |
| Credit Card         |                          |                               | A  |
| Card Type           |                          |                               |    |
| American Expre      | 35 <b>Y</b>              |                               |    |
| *Cardholder's Name  |                          |                               |    |
| Cardholder's Name   |                          |                               |    |
| *Credit Card Number |                          | Card Code (CVV2, CVC2 or CID) |    |
| Credit Card Number  |                          | Card Code (C                  | P  |
| Expiration Date (MM | YY)<br>019 ¥             |                               |    |
|                     |                          |                               |    |
| Billing Address     |                          |                               |    |
| Company             |                          |                               |    |
| Company             |                          |                               |    |
| *Street Address     |                          |                               |    |
| Street Address      |                          |                               |    |
|                     |                          |                               |    |
| *City               | *Zip                     |                               |    |
| City                | Zip                      |                               |    |
|                     |                          |                               |    |

**10.** Click **Review and Confirm Order**. You will review your order, and then click **Submit Order**.

| Review and Co                                                                               | nfirm Order                                |        |          |     |          |          |          |           |
|---------------------------------------------------------------------------------------------|--------------------------------------------|--------|----------|-----|----------|----------|----------|-----------|
| Checkout >                                                                                  | Review Order                               |        |          |     |          |          |          |           |
| Previous                                                                                    | Submit Order                               |        |          |     |          |          |          |           |
| Review Or                                                                                   | der                                        |        |          |     |          |          |          |           |
| 1 package via U                                                                             | IS Flat Rate Shipping                      |        |          |     |          |          |          |           |
| Your Shipping In<br>Arbonne Example<br>9400 Jeronimo R<br>Irvine, CA 92618<br>United States | nformation:<br>e<br>d<br>-1907             |        |          |     |          |          |          |           |
| Shopping                                                                                    | Bag                                        |        |          |     |          |          |          |           |
|                                                                                             | Description                                | Status | SRP      | Qty | Total    | Discount | Subtotal | Autoship? |
|                                                                                             | RE9 Advanced Set #818                      | •      | \$266.00 | 1   | \$266.00 | \$93.10  | \$172.90 | N/A       |
|                                                                                             | RE9 Advanced Set - Extra<br>Moisture #8109 | •      | \$266.00 | 1   | \$266.00 | \$93.10  | \$172.90 | N/A       |

You've now placed your first order as an Independent Consultant. You're on your way to enjoying your Arbonne products!

7. If you were invited to an in-person or virtual Host Rewards event, select **Yes** to search for the event here.

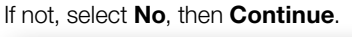

| 3 | Your Host                                                                                               |
|---|----------------------------------------------------------------------------------------------------|
|   | Attended a recent Arbonne event via a host? (If so, we want to make sure they get credit!)<br>No<br>Yes |
|   | Order is not associated with an event                                                                   |
|   | Continue                                                                                                |

| Ji<br>th<br>fo<br>m | oin the Arbonne Charitable Foundation in our pursuit of empowe<br>ney need to pursue their dreams! You can heip make a difference<br>und her forever family through a program the ACF helped fund,<br>nore about Celia's inspiring story and see the impact we're makir | ring every teen with the confidence<br>e in the lives of teens like Celia, who<br>Watch the short clip below to learn<br>ig together! |
|---------------------|----------------------------------------------------------------------------------------------------|----------------------------------------------------------------------------------------------------|
| ۲                   | I prefer not to donate at this time                                                                                                    |                                                                                                    |
| 0                   | Round up my order to the nearest dollar<br>\$388.00                                                                                                    |                                                                                                    |
|                     | \$5.00                                                                                                    | Aler to Lance                                                                                                    |
|                     | \$10.00                                                                                                    |                                                                                                    |
|                     | \$20.00                                                                                                    |                                                                                                    |
|                     | Other                                                                                                    | 10000                                                                                                    |
|                     |                                                                                                    | Your donation is not subject to sales tax and is<br>deductible to the fullest extent allowable by law.                                |
|                     |                                                                                                    |                                                                                                    |

#### Begin from your Arbonne Independent Consultant's website or www.arbonne.com.

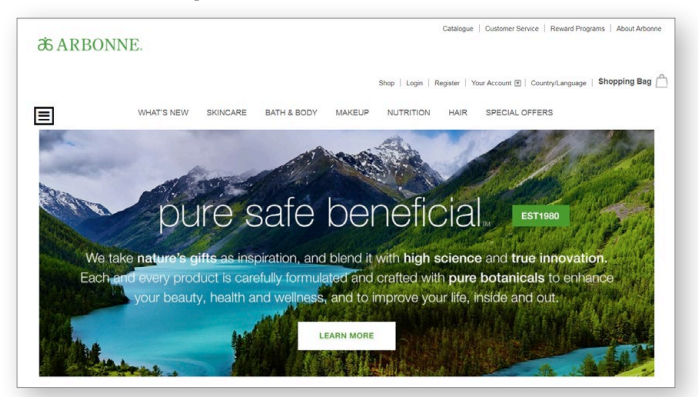

1. Add items to the shopping bag, then click Start Saving. Note: Adding \$250 SRP worth of products to the bag earns a registration Free Gift.

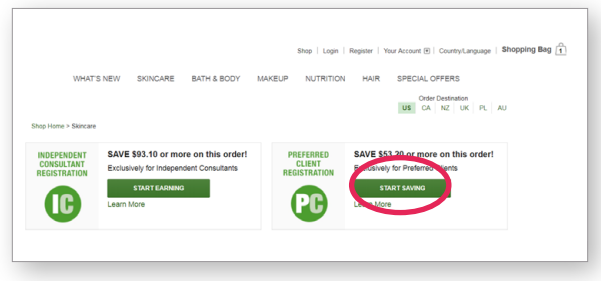

2. Select a country and language preference from the drop down, then click **Continue**.

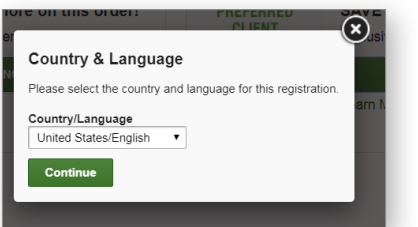

3. You'll see the Preferred Client Registration has been added to the Shopping Bag. Click the **Shopping Bag** link to checkout.

| æ ARBO | ONNE.                              |               |               |          |                  |               | SEARCH Q                                       |
|--------|------------------------------------|---------------|---------------|----------|------------------|---------------|------------------------------------------------|
|        |                                    |               |               |          | Shop   Login   F | Register   Yo | ur Account @   CountryLanuage   Shopping Bag 🔒 |
| ≡      | WHAT'S NEW                         | SKINCARE      | BATH & BODY   | MAKEUP   | NUTRITION        | HAIR          | SPECIAL OFFERS                                 |
|        |                                    |               |               |          |                  |               | Order Destination<br>US CA NZ UK PL AU         |
| s      | hop Home > Skincare                |               |               |          |                  |               |                                                |
|        | Preferred Clie Every product is no | ent Registrat | tion Added to | Shopping | Bag              |               |                                                |
|        |                                    |               |               |          |                  |               |                                                |

4. Scroll down to see special offers in the shopping bag. Here you can select the product you would like as the Registration Gift, then **Add To Bag**.

| Sho                    | opping Ba                                                                                                    | g                                                                                                    |                                                                                                    |                 |                                                                                                    |                                              |
|------------------------|----------------------------------------------------------------------------------------------------|----------------------------------------------------------------------------------------------------|----------------------------------------------------------------------------------------------------|-----------------|----------------------------------------------------------------------------------------------------|----------------------------------------------|
|                        |                                                                                                    |                                                                                                    |                                                                                                    |                 | SRP :                                                                                                    | \$266.0                                      |
| 38                     |                                                                                                    |                                                                                                    | -                                                                                                    |                 | QV :                                                                                                    | 266.00                                       |
|                        |                                                                                                    | SRP : \$266.001 GV : 266.00                                                                                                    | •                                                                                                    | Remova          | Discount :                                                                                                    | \$53.20                                      |
|                        | 112                                                                                                    |                                                                                                    |                                                                                                    | 100100          | Subtotal :                                                                                                    | \$212.8                                      |
| _                      | -                                                                                                    |                                                                                                    |                                                                                                    |                 | SRP                                                                                                    | \$29.0                                       |
|                        |                                                                                                    | Preferred Client Registration                                                                                                    |                                                                                                    |                 | QV :                                                                                                    | 0.0                                          |
| ^                      |                                                                                                    | Fee English #3477                                                                                                    | •                                                                                                    | 1 1             | Discount                                                                                                    | \$0.00                                       |
| ARE                    | ONNE                                                                                                    | SRP: \$29.00   QV: 0.00                                                                                                    |                                                                                                    | Nemove          | Subtotal :                                                                                                    | \$29.0                                       |
|                        |                                                                                                    |                                                                                                    |                                                                                                    |                 |                                                                                                    |                                              |
|                        |                                                                                                    |                                                                                                    |                                                                                                    |                 |                                                                                                    |                                              |
|                        |                                                                                                    |                                                                                                    | Contin                                                                                                    | ue Shopping     | Proceed to C                                                                                                    | heckout                                      |
|                        |                                                                                                    |                                                                                                    | Contin                                                                                                    | ue Shopping     | Proceed to C                                                                                                    | S53.2                                        |
|                        | tun 011 266 (                                                                                                    | 20                                                                                                    | Contin                                                                                                    | ue Shopping     | Proceed to C<br>Discount                                                                                                    | \$53.2<br>\$244.0/                           |
| umula                  | sive QV: 266.0                                                                                                    | 10                                                                                                    | Contin                                                                                                    | Est             | Discount:<br>Subtotal : :<br>imated Shipping : c                                                                                                    | \$53.2<br>\$53.2<br>\$241.80<br>alculating   |
| Seli                   | sive qv: 266.0<br>ect your FRE                                                                                                    | 10<br>E Gift<br>K Add to Bag                                                                                                    | Conti                                                                                                    | Ess             | Proceed to C<br>Discount<br>Subtotal : :<br>imated Shipping : c                                                                                                    | \$53.21<br>\$53.21<br>\$241.80<br>alculating |
| Sele                   | sive qv: 266.0<br>act your FRE                                                                                                    | 20<br>E Gift<br>R-Add to Blog<br>Description                                                                                                    | Contin                                                                                                    | Ess<br>Qty      | Proceed to C<br>Discount:<br>Subtotal : .<br>imated Shipping : c                                                                                                    | 553.21<br>\$53.21<br>\$241.80<br>alculating  |
| umula<br>Seli<br>ctyou | ect your FRE<br>Free Git and clic<br>You've eams<br>your next ga                                                                                                    | E Cift<br>K.Adi to Biag<br>Casciption /<br>d a Pintened Researd on                                                                                                    | Conti<br>Price Each<br>\$0.00                                                                                     | Ess<br>Gty<br>1 | Proceed to C<br>Discount<br>Subtotal : i<br>imated Shipping : c<br>80.00                                                                                                    | 553.21<br>\$241.80<br>alculating             |
| umula<br>Seli<br>¢     | stve qv: 266.0<br>ect your FRE<br>Pree Gift and clic<br>You've earne<br>your next qu<br>Pick which item y                                                                                                    | DO<br>E Clift<br>Vector to they<br>Description<br>of a Posterior Researd on<br>assiving order the research for the                                                                                                    | Contin<br>Price Each<br>\$0.00                                                                                    | Est<br>Qty<br>1 | Proceed to C<br>Discount:<br>Subtotal : .<br>imated Shipping : c<br>58.00                                                                                                    | 553.21<br>\$53.21<br>\$241.80<br>alkulating  |
| Sele<br>ct you         | eve av: 266.0<br>Ect your FRE<br>Free Gift and clo<br>You've earne<br>you'rest dat - Do<br>Pick which nem y<br># Free Gift - Do                                                                                                    | E Crift<br>AcAdits to Bog<br>Characteristics of the<br>Salveg codert<br>Salveg codert                                                                                                    | Contin<br>Price Each<br>\$0.00                                                                                    | Est<br>Gty<br>1 | Proceed to C<br>Discount:<br>Subtotal : :<br>imated Shipping : c                                                                                                    | 553.21<br>\$53.21<br>\$241.80<br>alkulating  |
| umula<br>Sele<br>√     | etve qv: 266.0<br>ect your FRE<br>Free Gift and clic<br>You've earne<br>your next qu<br>Pick which item y<br>© Free Gift - Di<br>© Free Gift - Di<br>© Free Gift - Di                                                                                                    | 20<br>E CiA<br>- Act to Tag<br>Denrefram<br>Allong cardinal<br>advinger dank<br>advinger dank<br>advinger d | Contil<br>Price Each<br>\$0.00                                                                                    | Est<br>Qty<br>1 | Proceed to C<br>Discount:<br>Subtotal : .<br>imated Shipping : c                                                                                                    | 553.21<br>\$53.21<br>\$241.80<br>alculating  |
| umula<br>Sek<br>ctycu  | tive QV: 266.0<br>ccl your FRE<br>Free Gift and clic<br>You've earne<br>your net og<br>Pick which item y<br># Free Gift and<br>Prec Qift and<br>© Free Qift and<br>© Free Qift an                                                                                                    | 20<br>E C/A<br>Avata Bag<br>Description<br>a sphemic Paral<br>prof Mark To School Paral<br>prof Mark To School Paral<br>prof Zalos - Provide 2017<br>prof Zalos - Provide 2017                                                                                                    | Contil<br>Price Each<br>\$0.00                                                                                    | Ess<br>Qty<br>1 | Proceed to C<br>Discount:<br>Subtotal : :<br>imated Shipping : c<br>50.60                                                                                                    | 553.21<br>\$241.80<br>alculating             |
| Seli<br>stypu          | etve gy: 266,0<br>ect your FREE<br>Free GR and clo<br>You've earne<br>your next ga<br>Pick which item y<br><sup>®</sup> Free GR - In<br><sup>®</sup> Free GR - In<br><sup>®</sup> Fre | 20<br>E Cit<br>A Art to Bay<br>Denotation<br>advings adving<br>of a history Research for<br>sprison Phase 2003<br>reg / F22 5023 - Cons 9027<br>reg / F22 5023 - Cons 9027<br>reg / F22 502<br>reg / F22 502<br>reg / F22 50                                                                                                    | Contil<br>Price Each<br>\$0.00                                                                                    | Est<br>Qty<br>1 | Proceed to C<br>Discount<br>Subtotal : .<br>imated Shipping : c<br>50.00                                                                                                    | 353.21<br>\$53.2<br>\$241.80<br>alculating   |
| umula<br>Sek<br>ctyou  | tive GV: 266.(<br>Steel your FREE)<br>Free Gift and clic<br>Your seting<br>Pick which item y<br># Free Gift - Bin<br>Free Gift - Bin<br>Fre                                                                                                    | 20<br>E.Cit.<br>And to long<br>Description<br>of a fiberard Result on<br>advogs sole as a rescent or free<br>output Loss - Result of the<br>result fiberard Result on<br>PLU Elsons - Result of the<br>Result fiberard Result on<br>Result fiberard Result on<br>Result of the Result of the<br>Result of the Result of the<br>Result of the Result of the<br>Result of the Result of the<br>Result of the Result of the<br>Result of the Result of the<br>Result of the Result of the<br>Result of the Result of the<br>Result of the Result of the<br>Result of the<br>Result of the Result of the<br>Result of the Result of the<br>Result of the Result of the<br>Result of the Result of the<br>Result of the Result of the<br>Result of the Result of the<br>Result of the Result of the<br>Result of the Result of the<br>Result of the Result of the<br>Result of the Result of the<br>Result of the Result of the<br>Result of the Result of the<br>Result of the<br>Re                                                                                                    | Contin<br>Price Each<br>\$0.00                                                                                    | Ess<br>Cty<br>S | Precent to C<br>Discount<br>Subtosti :<br>Imated Shipping : c<br>50.00                                                                                                    | 553.21<br>\$53.21<br>\$241.80<br>aiculating  |
| Seli<br>Seli           | etve gv: 266,0<br>sct your FRE<br>Free Grit and clic<br>You've assess<br>You've assess<br>You 've assess<br>You 've assess<br>You 've ass                                                                                                    | COR<br>Availate into the second of the second of the second                                                                                                    | Contil<br>Price Each<br>S0 00                                                                                     | Est<br>Gty<br>1 | Preceed to C<br>Discourt<br>Subtosi : .<br>Subtosi : .<br>Se to<br>Se to                                                                                                    | 563.21<br>\$53.21<br>\$241.80<br>alculating  |
| Seld<br>ct you         | eve ov. 266.0<br>sol your FRE<br>Free Gift and clo<br>You've earne<br>your net og<br>Pres Gift and clo<br>You've earne<br>your net og<br>Pres Gift. Son<br>Pres Gift. Son<br>Pres                                                                                                    | 20<br>ECIA<br>Actis to log<br>Description<br>of a Pristand Readit on<br>price 1000<br>Price 10000<br>Price 100000<br>Price 100000<br>Price 100000<br>Price 100000<br>Price 10000000<br>Pr                                                                                                    | Centil<br>Price Each<br>S0.00                                                                                     | Ess<br>Cry<br>S | Proceed to C<br>Discourt<br>Subtest :<br>Subtest :<br>Subt | 553.21<br>\$241.80<br>aiculating             |
| Seld<br>ct you         | stve ov: 266.0                                                                                                    | E Cirk<br>Akar to they<br>Denription<br>Market and Talenard of a<br>shing address<br>and the servers for free<br>starting and the server for the<br>starting address Cales ACOFT<br>answer (Brownell Shores 1813)<br>market (Brownell Shores 1813)<br>market (Brownell Shores 1813)<br>Abacker (Phranet Allice)<br>Abacker (Phranet Allice)<br>Abacker (Phranet Allice)<br>(Brownell Shores 1813)                                                                                                    | Centil<br>Price Each<br>50.00                                                                                     | Casy 1          | Proceed to C<br>Discourt<br>Subtaul :<br>Summand Shipping : c<br>S0.00                                                                                                    | 553.21<br>\$53.21<br>\$241.80<br>alculating  |
| Seli<br>Seli           | ett your FREE<br>Free GR and die<br>You're eane<br>you're eane<br>You're eane<br>You're eane<br>You're eane<br>You're eane<br>You're eane<br>You're eane<br>Pree GR - Du<br>Free GR - Du<br>Free GR - Du                                                                                                    | Content<br>E Content<br>Andre to Rig<br>Description<br>data The Internet Research on<br>Marging content<br>and the Internet Research on<br>Research on the Internet<br>Research on the Internet Research<br>Research on the Internet Research<br>Resea                                                                                                    | Centil<br>Price Each<br>\$0.00<br>3<br>80<br>60<br>60<br>63<br>77<br>63 #0105                                     | aty 5           | Proceed to C<br>Discourt<br>Subtesti : .<br>Subtesti : .<br>Sec. 50<br>Sec. 50<br>Add To Bag                                                                                                    | 553.20<br>5241.80<br>akulating               |
| Seli<br>Seli           | sev ov. 266.0                                                                                                    | Content of the second of the second of the s                                                                                                    | Contil<br>Price Each<br>50:00<br>3<br>80<br>4317<br>cid #0105<br>sol #0204                                        | any s           | Proceed to C<br>Discourt:<br>Subtail :<br>Subtail :<br>sumated Shipping : c<br>S5.00                                                                                                    | ssa 20<br>ssa 20<br>ssa 21.80                |
| umula<br>Seli<br>ctyou | eter ov. 266, of<br>act your FREE<br>Free GR and cic<br>You're earner<br>your nerd on<br>Free GR. of<br>Free GR. of<br>Fr                                                                                                    | COM<br>Content of the second of the second of                                                                                                    | Contil<br>Price Each<br>50.00<br>83<br>80<br>80<br>80<br>80<br>80<br>80<br>80<br>80<br>80<br>80<br>80<br>80<br>80 | Ess<br>Gty<br>1 | Proceed to C<br>Discourt<br>Subtrati :<br>Subtrati :<br>second<br>Second<br>Add To Bag                                                                                                    | ssaa<br>s241.80                              |

5. Click **Proceed to Checkout**. Enter your email address, click **Continue**.

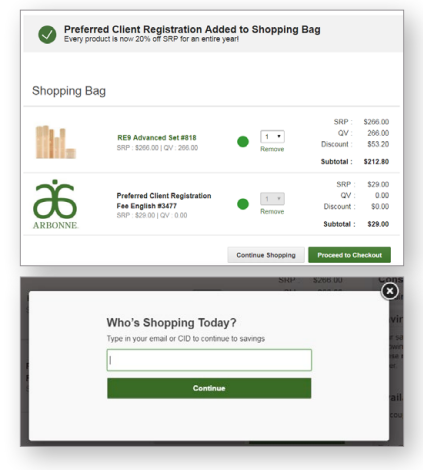

### HOW TO SIGN UP AS A NEW PREFERRED CLIENT

6. Enter your contact information to create an account, click **Register**.

| First Name                                      | Last Name                                                                                                    |
|-------------------------------------------------|----------------------------------------------------------------------------------------------------|
| I                                               |                                                                                                    |
|                                                 |                                                                                                    |
| Email                                           |                                                                                                    |
| augustpreferred@mailinato                       | pr.com                                                                                                    |
| Create Password                                 | Show                                                                                                    |
|                                                 |                                                                                                    |
| Month   Home Phone - optional US                | Day • Y                                                                                                    |
| Mobile Phone - optional                         |                                                                                                    |
| US T                                            |                                                                                                    |
| Yes, keep me noti                               | ified of updates and offers                                                                                                  |
| By selecting above you<br>and electronic commun | agree to receive emails from Arbonne International, LLC<br>ications from your Arbonne Independent Consultant. You<br>y time. |
| may unsubscribe at any                          |                                                                                                    |

7. Enter your shipping address, click **Continue**.

| Shipping Address                        |
|-----------------------------------------|
| Where are we sending your new products? |
| Full Name                               |
| Arbonne Example                         |
| Company (optional)                      |
|                                         |
| Country                                 |
| United States                           |
| Address                                 |
|                                         |
|                                         |
| City                                    |
|                                         |
| State/Province Zip                      |
|                                         |

8. Select the shipping method, click **Continue**. Note: Free shipping applies to orders of \$150 SRP or more.

| 2 | Shipping Method                            |
|---|--------------------------------------------|
|   |                                            |
|   | \$0.00 - US PC Standard Shipping           |
|   | \$24.95 - Expedited 3 Day                  |
|   | \$29.99 - Expedited 2 Day                  |
|   | \$39.99 - Expedited Overnight              |
|   | \$0.00 - Will Call - Irvine Pickup         |
|   | \$0.00 - Green Will Call - Irvine Pickup 🕜 |
|   | Continue                                   |
|   |                                            |

9. If you were invited to an in-person or virtual Host Rewards event, you can search for the event here. If not, select **No**, then click **Continue**.

| 3 | Your Host                                                                                          |
|---|----------------------------------------------------------------------------------------------------|
|   | Attended a recent Arbonne event via a host? (If so, we want to make sure they get credit!)  No Yes |
|   | Order is not associated with an event                                                              |
|   | Continue                                                                                           |

**10.** Search for a Consultant you know, or by Zip Code. Note: If you are joining from a Consultant's personal website, that Consultant will automatically be assigned as your Consultant.

|                     | Your Consultant     Fending Assignment                                                |
|---------------------|---------------------------------------------------------------------------------------|
|                     |                                                                                       |
|                     | Search for a consultant                                                               |
| Your Consultant     | can assist you with discovering and ordering products you'll love! Pending Assignment |
| First Name          | Last Name                                                                             |
| Consultant ID       |                                                                                       |
| Or<br>Business Name |                                                                                       |
| Zip Code            |                                                                                       |
| L                   | Search                                                                                |

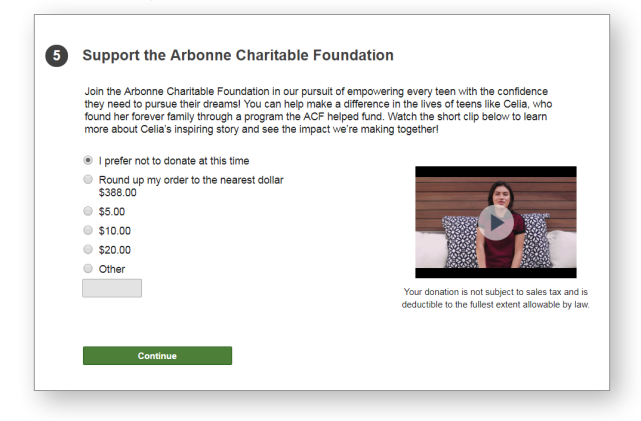

### HOW TO SIGN UP AS A NEW PREFERRED CLIENT

#### 12. Click Add Credit Card.

| All major credit cards are accepted                  |
|------------------------------------------------------|
| Add Credit Card                                      |
|                                                      |
|                                                      |
| <br>×                                                |
| Credit Card                                          |
| Card Type                                            |
| American Express 🔻                                   |
| *Cardholder's Name                                   |
| Cardholder's Name                                    |
| Cradit Card Number     Card Code (CN/2, CVC2 or CID) |
| Credit Card Number Card Code (C                      |
| Expiration Date (MMYY)                               |
|                                                      |
|                                                      |
| Billing Address                                      |
|                                                      |
| Company                                              |
| *Strast Address                                      |
| Street Address                                       |
|                                                      |
|                                                      |
| *City *Zip                                           |
|                                                      |
| City Zip                                             |

**13.** Review the Arbonne Terms & Conditions, click the box next to **I Agree**, then click **Review and Confirm Order**.

| have read and agree to the local transmission of the local transmission of transmission of transmission of transmission | Preferred Client Program Terms & Conditions |
|----------------------------------------------------------------------------------------------------|---------------------------------------------|
| Review and Confirm Order                                                                                                    |                                             |

14. Review the order, then click Submit Order.

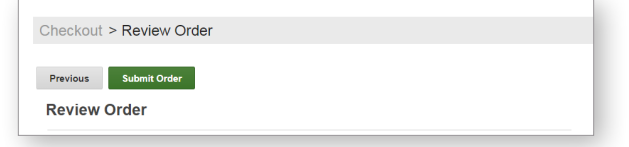

Your Preferred Client Registration is complete.

# HOW TO PLACE AN ORDER AS A PREFERRED CLIENT

#### Starting from your Arbonne Independent Consultant's website or www.arbonne.com:

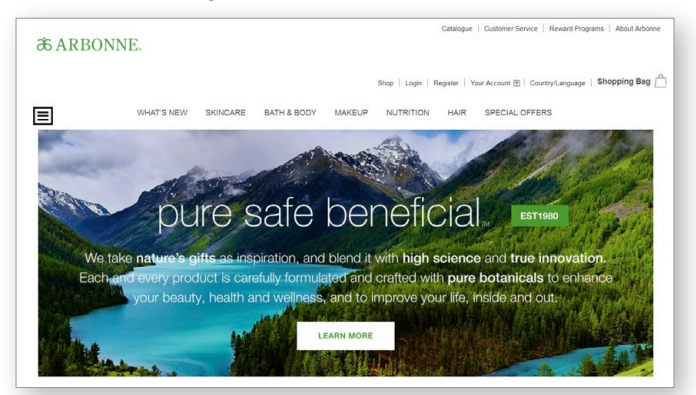

1. Add products to the shopping bag. Click the **Shopping Bag** link. Note: Placing a \$150 SRP order earns Free Shipping and a Preferred Reward redeemable on your next order.

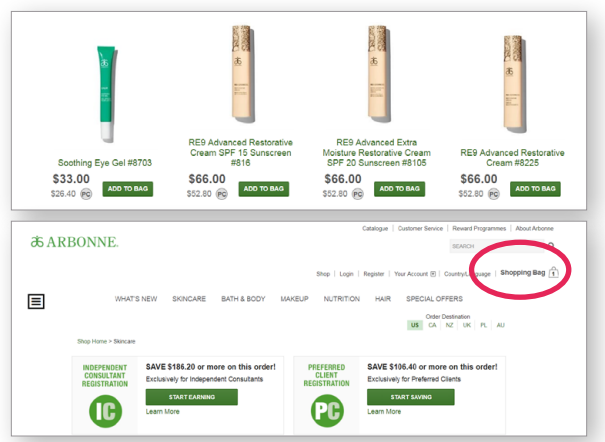

2. Click Proceed to Checkout.

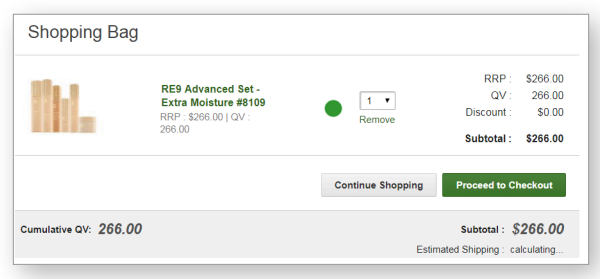

3. Under Already Registered, click Log In & Checkout.

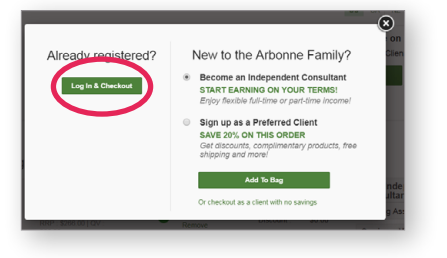

4. Enter your CID Number or Email Address, click Continue.

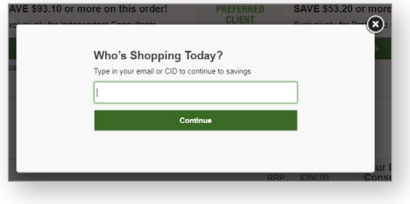

5. Select Sign In and checkout using your email address.

| 0 | Ign in to Continue to Checkout                                               |
|---|------------------------------------------------------------------------------|
|   | Looks like the email arbonne.test_19499493@mailinator.com is already in use. |
|   | How muld you like to continue?                                               |
|   | Sign and checkout using arbonne.test_19499493@mailinator.com                 |
|   |                                                                              |

6. Enter your Password then click **SIGN IN**.

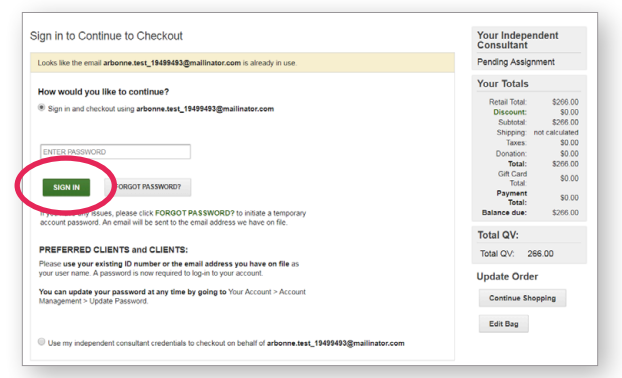

7. If you have a Preferred Reward, select your Free Gift from the list, then click **Add To Bag**.

|   | a rive on and creating to buy                                      |                   |   |            |
|---|--------------------------------------------------------------------|-------------------|---|------------|
|   | Description                                                        | Price Each        |   | Qty        |
| 1 | You've earned a Preferred Reward on<br>your next qualifying order! | \$0.00            | 1 | \$0.00     |
|   | Pick which item you'd like to receive for free                     |                   |   |            |
|   | Free Gift - Digeston Plus #2053                                    |                   |   |            |
|   | Free Gift - Energy Fizz Sticks - Citrus #2077                      |                   |   |            |
|   | Free Gift - Energy Fizz Sticks - Pomegranate #2                    | 079               |   |            |
|   | Free Gift - Makeup Primer #7825                                    |                   |   |            |
|   | Free Gift - Intensive Renewal Serum #813                           |                   |   |            |
|   | Free Gift - Corrective Eye Crème #814                              |                   |   |            |
|   | Free Gift - Chocolate Protein Shake Mix - 10 Pa                    | :k #2073          |   |            |
|   | Free Gift - Vanilla Protein Shake Mix - 10 Pack #                  | 2074              |   | Add To Bag |
|   | Free Gift - RE9 Advanced Prepwork Gel Eye Ma                       | isks #4680        |   |            |
|   | Free Gift - Genius Nightly Resurfacing Pads & S                    | olution #4317     |   |            |
|   | Free Gift - Skin Elixir Collagen Builder with Hyal                 | aronic Acid #6105 |   |            |
|   | Free Gift - Whole Food Blend Multivitamin & Min                    | eral Boost #2064  |   |            |
|   | Free Gift - Dissolve the Day Facial Cleansing Cl                   | oths #6765        |   |            |
|   | Free Gift - Micro-Extolating Cleanser #6514                        |                   |   |            |
|   | Free Gift - Daily Fiber Boost #2075                                |                   |   |            |

### HOW TO PLACE AN ORDER AS A PREFERRED CLIENT

8. Click Proceed to Checkout.

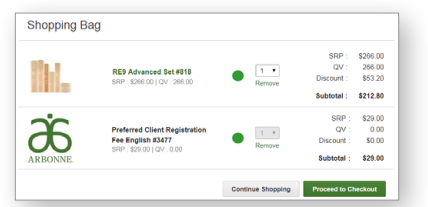

9. Confirm the Shipping Address.

| $\bigcirc$ | Shipping Address                                                              |        |
|------------|-------------------------------------------------------------------------------|--------|
|            | Arbonne Example<br>9400 Jeronimo Rd<br>Irvine, CA 92618-1907<br>United States |        |
|            |                                                                               | Change |

**10.** Select the Shipping Method, then click **Continue**. Note: Free shipping applies to orders of \$150 SRP or more.

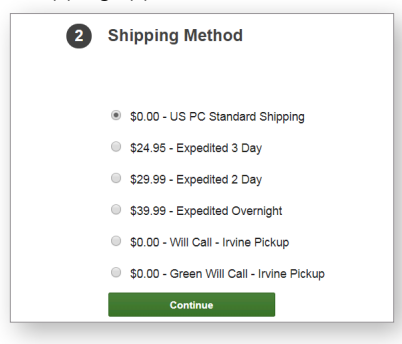

14. Click Add Credit Card.

| 6 | Credit Card                                            |
|---|--------------------------------------------------------|
|   | All major credit cards are accepted<br>Add Credit Card |

15. Provide your credit card information, then click Add Payment.

| Card Type                                                                                         |                                |
|---------------------------------------------------------------------------------------------------|--------------------------------|
| American Express                                                                                  | ¥                              |
| 'Cardholder's Name                                                                                |                                |
| Cardholder's Name                                                                                 |                                |
| Credit Card Number                                                                                | "Card Code (CVV2, CVC2 or CID) |
| Credit Card Number                                                                                | Card Code (C                   |
|                                                                                                   |                                |
| Billing Address                                                                                   |                                |
| Billing Address<br>Company<br>Company                                                             |                                |
| Billing Address<br>Company<br>Company<br>*Street Address                                          |                                |
| Billing Address<br>Company<br>Company<br>*Street Address<br>Street Address                        |                                |
| Billing Address<br>Company<br>Company<br>Street Address<br>Street Address                         |                                |
| Billing Address<br>Company<br>Company<br>'Street Address<br>Steet Address                         |                                |
| Billing Address<br>Company<br>Company<br>'Street Address<br>Street Address<br>City<br>City        | 200                            |
| Billing Address<br>Company<br>Compony<br>Street Address<br>Street Address<br>City<br>City<br>City | Z0<br>220                      |

16. Click Review and Confirm Order.

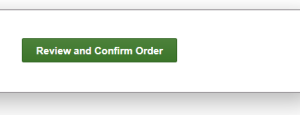

17. Review your order then click Submit Order.

| Review C                        | order                                      |                               |                      | Your Independ      | dent     |
|---------------------------------|--------------------------------------------|-------------------------------|----------------------|--------------------|----------|
|                                 |                                            |                               |                      | Consultant         | Jein     |
| 1 package via                   | US PC Standard Shipping                    |                               |                      | ARBONNE ARBO       | ONNE     |
| Your Shipping<br>Arbonne Exam   | Information:<br>ple                        |                               |                      | Your Totals        |          |
| 9400 Jeronimo<br>Irvine, CA 926 | Rd<br>18-1907                              |                               |                      | Retail Total:      | \$266.00 |
| United States                   |                                            |                               |                      | Subtotal:          | \$212.80 |
| Shoppin                         | n Bag                                      |                               |                      | Shipping:          | \$0.00   |
|                                 | 5 5                                        |                               |                      | Donation:          | \$0.00   |
|                                 | Description                                | Status RRP Qty Total Discount | t Subtotal Autoship? | Total:             | \$229.21 |
| Bin n                           |                                            |                               |                      | Gift Card<br>Total | \$0.00   |
| 11111                           | KE9 Advanced Set - Extra<br>Moisture #8109 | \$266.00 1 \$266.00 \$53.20   | 0 \$212.80 N/A       | Payment            | \$229.25 |
|                                 |                                            |                               |                      | Balance due:       | \$0.00   |
|                                 |                                            |                               |                      | Total QV:          |          |
|                                 |                                            |                               |                      | Total QV: 266      | .00      |
| Your Paym                       | ent Information:                           |                               |                      | Update Order       |          |
| Credit Card<br>New Upgradin     | g. 2 Road Rd Irvine, CA 92602 Unit         | ed States                     | \$229.29             | Continue Shop      | ping     |
|                                 |                                            |                               |                      | Edit Bag           |          |
|                                 |                                            |                               |                      | - In Dog           |          |

Your order is complete.

**11.** If you were invited to an in-person or virtual Host Rewards event, select **Yes** to search for the event here.

If not, select No, then click Continue.

| 3 | Your Host                                                                                          |  |
|---|----------------------------------------------------------------------------------------------------|--|
|   | Attended a recent Arbonne event via a host? (If so, we want to make sure they get credit!)  No Yes |  |
|   | Order is not associated with an event                                                              |  |
|   | Continue                                                                                           |  |
| _ |                                                                                                    |  |

12. Your Consultant's information will be displayed here.

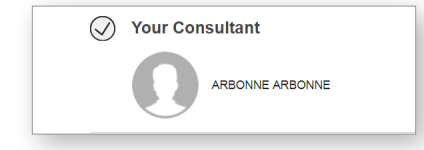

| t | loin the Arbonne Charitable Foundation in our pursuit of emp<br>hey need to pursue their dreams! You can help make a differ<br>ound her forever family through a program the ACF helped ft<br>nore about Cella's inspiring story and see the impact we're m | owering every teen with the confidence<br>ence in the lives of teens like Celia, who<br>and. Watch the short clip below to learn<br>aking together! |
|---|----------------------------------------------------------------------------------------------------|----------------------------------------------------------------------------------------------------|
| ( | I prefer not to donate at this time                                                                                                    |                                                                                                    |
| 0 | Round up my order to the nearest dollar<br>\$388.00                                                                                                    |                                                                                                    |
|   | \$5.00                                                                                                    | atterna atterna                                                                                                    |
| 0 | \$10.00                                                                                                    |                                                                                                    |
|   | \$20.00                                                                                                    |                                                                                                    |
|   | Other                                                                                                    |                                                                                                    |
|   |                                                                                                    | Your donation is not subject to sales tax and is<br>deductible to the fullest extent allowable by law.                                              |
|   |                                                                                                    |                                                                                                    |

# HOW TO PLACE AN ORDER ON BEHALF OF YOUR PERSONALLY SPONSORED PREFERRED CLIENT

#### Starting from your Arbonne Independent Consultant website or www.arbonne.com:

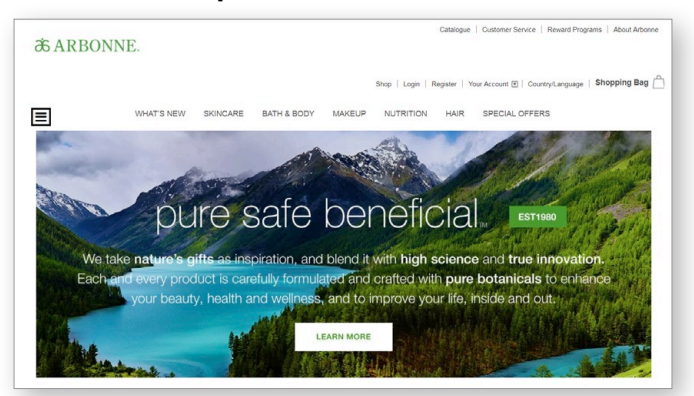

1. Add items to the shopping bag, then click the **Shopping Bag** link to check out. *Note: Registrations are not allowed within On Behalf Ordering.* 

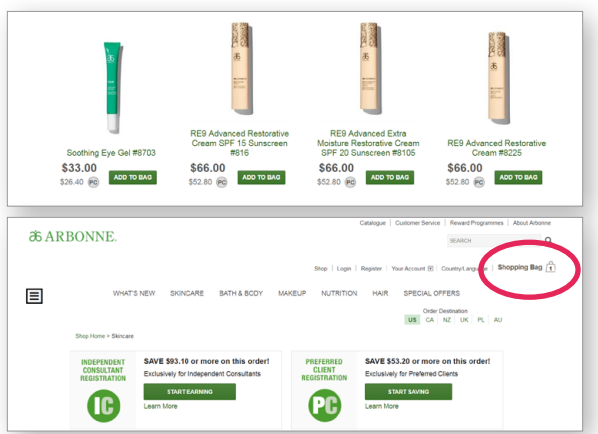

2. Click Proceed to Checkout.

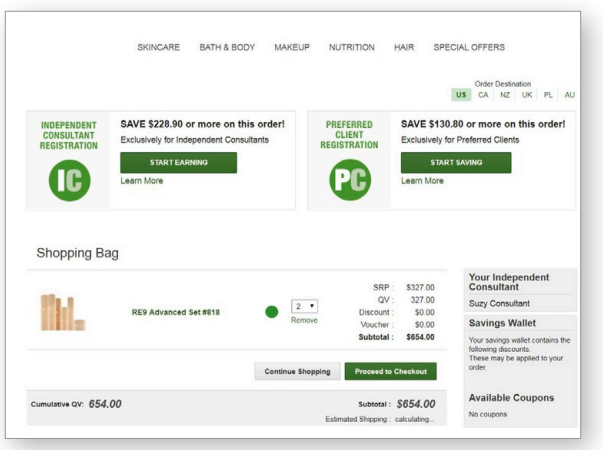

3. Click Log In & Checkout.

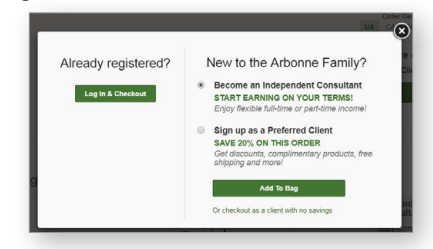

4. Enter the Preferred Client's email address, then click Continue and select "Use my Independent Consultant credentials to checkout on behalf of...".

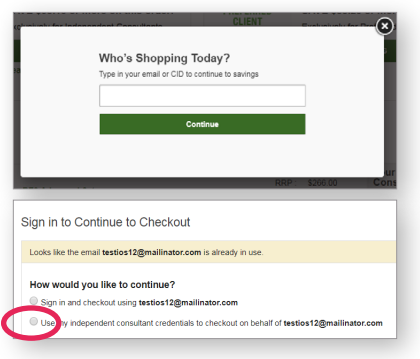

5. Enter your CID or your email address and your account password. Select the box next to "I confirm that I have consent...," then click **Sign In**.

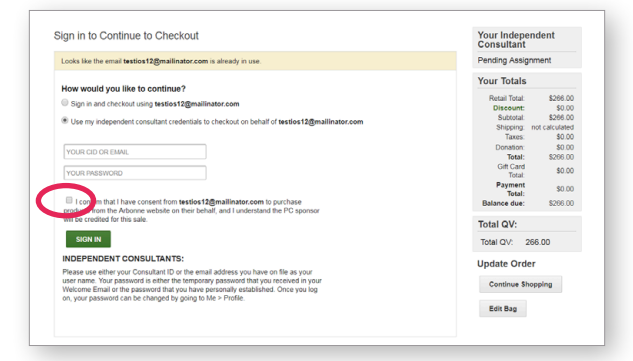

#### HOW TO PLACE AN ORDER ON BEHALF OF YOUR PERSONALLY SPONSORED PREFERRED CLIENT

6. You will be directed to the Checkout page. Confirm your Preferred Client's shipping address. Select the shipping method, click **Continue**. Note: Free shipping applies to orders of \$150 SRP or more.

| $\oslash$ | Shipping Address<br>Arbonne Example<br>9400 Jeronimo Rd<br>Irvine, CA 92618-1907<br>United States |        |
|-----------|---------------------------------------------------------------------------------------------------|--------|
|           |                                                                                                   | Change |
| 2         | Shipping Method                                                                                   |        |
|           | \$0.00 - US PC Standard Shipping                                                                  |        |
|           | \$24.95 - Expedited 3 Day                                                                         |        |
|           | \$29.99 - Expedited 2 Day                                                                         |        |
|           | \$39.99 - Expedited Overnight                                                                     |        |
|           | \$0.00 - Will Call - Irvine Pickup                                                                |        |
|           | \$0.00 - Green Will Call - Irvine Pickup                                                          |        |
|           | Continue                                                                                          |        |

7. If your Preferred Client was invited to an in-person or virtual Host Rewards event, select Yes to search for the event here. If not, select **No**, then click **Continue**.

| 3 | Your Host                                                                                          |
|---|----------------------------------------------------------------------------------------------------|
|   | Attended a recent Arbonne event via a host? (If so, we want to make sure they get credit!)  No Yes |
|   | Order is not associated with an event                                                              |
|   | Continue                                                                                           |
|   |                                                                                                    |

8. You will be automatically assigned as the Sponsor. If your Preferred Client would like to donate to the Arbonne Charitable Foundation, choose a donation amount then click **Continue**.

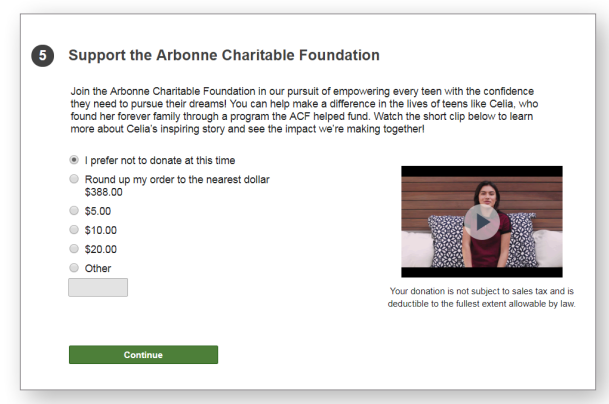

9. Click Add Credit Card.

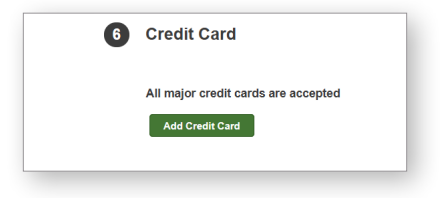

10. Provide the credit card information, then click Add Payment.

| Credit Card                                                                    |                                |
|--------------------------------------------------------------------------------|--------------------------------|
| Card Type                                                                      |                                |
| American Express                                                               | •                              |
| *Cardholder's Name                                                             |                                |
| Cardholder's Name                                                              |                                |
| *<br>*Credit Card Number                                                       | *Card Code (CVV2, CVC2 or CID) |
| Credit Card Number                                                             | Card Code (C                   |
| 1 ¥ / 2019 ¥                                                                   |                                |
| Billing Address<br>Company                                                     |                                |
| Billing Address Company Company                                                |                                |
| Billing Address Company Company 'Street Address                                |                                |
| Billing Address Company Company Street Address Street Address                  |                                |
| Billing Address Company Company Street Address Street Address                  |                                |
| Company<br>Company<br>Street Address<br>Street Address<br>*<br>                | '2p                            |
| Billing Address Company Company Street Address Street Address * City City City | 2p                             |

11. Click Review and Confirm Order.

| 0           |                              |                                 |                |
|-------------|------------------------------|---------------------------------|----------------|
| Type<br>Amo | Arbonne Exam<br>unt \$229.29 | ple Credit Card 4111*******1111 | Update Amount  |
| Statu       | IS Not Processed             |                                 | Remove Payment |
| Re          | view and Confirm Order       | 1                               |                |

12. Review your order, then click Submit Order.

| Previous                                                      | Submit Order            |        |          |     |          |          |          |           |                                                               |                                                      |
|---------------------------------------------------------------|-------------------------|--------|----------|-----|----------|----------|----------|-----------|---------------------------------------------------------------|------------------------------------------------------|
| Review O                                                      | rder                    |        |          |     |          |          |          |           |                                                               |                                                      |
|                                                               |                         |        |          |     |          |          |          |           | Your Indepen-<br>Consultant                                   | dent                                                 |
| 1 package via                                                 | US PC Standard Shipping |        |          |     |          |          |          |           | Test 19000002                                                 |                                                      |
| Your Shipping<br>Arbonne Examp                                | Information:            |        |          |     |          |          |          |           | Your Totals                                                   |                                                      |
| 9400 Jeronimo<br>Irvine, CA 9261<br>United States<br>Shopping | 8-1907<br>3 Bag         |        |          |     |          |          |          |           | Retail Total:<br>Discount:<br>Subtotal:<br>Shipping:<br>Taxes | \$266.00<br>\$53.20<br>\$212.80<br>\$0.00<br>\$16.49 |
|                                                               | Description             | Status | RRP      | Qty | Total    | Discount | Subtotal | Autoship? | Donation:<br>Total:                                           | \$0.00<br>\$229.29                                   |
| BL.                                                           | RE9 Advanced Set #818   |        | \$266.00 | 4   | \$266.00 | 662.20   | \$212.80 | NIA       | Gift Card<br>Total:<br>Payment                                | \$0.00                                               |
|                                                               |                         |        | 2200.00  |     | 200.00   | 000.20   |          | 140       | Total:<br>Balance due:                                        | \$0.00                                               |
|                                                               |                         |        |          |     |          |          |          |           | Total QV:                                                     |                                                      |
|                                                               |                         |        |          |     |          |          |          |           | Total QV: 266                                                 | 6.00                                                 |
| Your Payme                                                    | ent Information:        |        |          |     |          |          |          |           | Update Order                                                  |                                                      |
| Credit Card                                                   |                         |        |          |     |          |          |          | \$229.29  | Cartleur Char                                                 | a la a                                               |

### The order is complete.

## HOW TO SIGN UP AS A NEW INDEPENDENT CONSULTANT

#### Starting from your Arbonne Independent Consultant's website or www.arbonne.com:

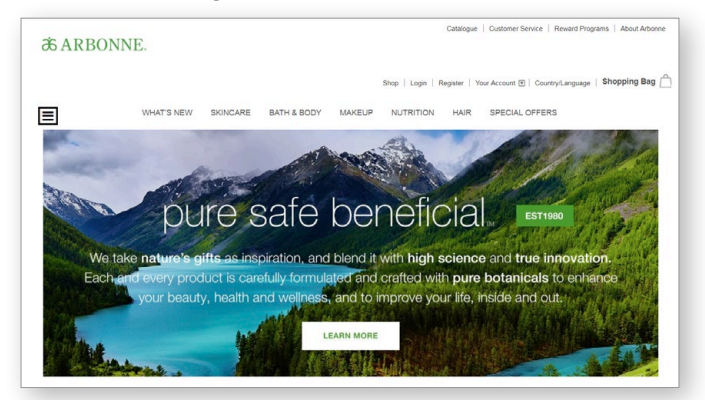

1. Add products to the shopping bag, and click **Start Earning** on the banner at any time while shopping.

|                                                                             |                                                                                                    |                                                                                                    | Page<br>Ve                                                                                                    |
|-----------------------------------------------------------------------------|----------------------------------------------------------------------------------------------------|----------------------------------------------------------------------------------------------------|----------------------------------------------------------------------------------------------------|
| 1                                                                           | HEALTRY<br>HEALTRY<br>MEALTRY<br>MEALTR | E Caracteria<br>Sectoria<br>Sectoria<br>Se | the second second secon |
| NEWI Arbonne Essentials®<br>Protein Snack Bars - Iced<br>Lemon Flavor #6094 | Skin Elixir Collagen Builder<br>with Hyaluronic Acid #6105                                                                                                    | Whole Food Blend<br>Multivitamin & Mineral<br>Boost #2064                                                                                                    | Chocolate Protein Sh<br>Mix (Powder) #206                                                                                                    |
| \$30.00 ADD TO BAC                                                          | \$55.00 ADD TO BAG                                                                                                    | \$40.00 ADD TO BAG                                                                                                    | \$77.00 ADD TO B                                                                                                    |
| BONNE.                                                                      |                                                                                                    |                                                                                                    | SEARCH                                                                                                    |
| WHAT'S NEW SKINC/                                                           | S<br>IRE BATH & BODY MAKEUP                                                                                                    | hop   Login   Register   Your Account @<br>NUTRITION HAIR SPECIAL of<br>Orde                                                                                                    | Country/Language   Shopping B<br>DFFERS<br>rr Destination<br>NZ UK PL AU                                                                                                    |
| Shop Home > Nutrition INDEPENDENT CONSULTANT DESIGNATION Excelosion         | dependent unsultants                                                                                                    | FERRED SAVE \$117.80 or mo                                                                                                    | ore on this order!<br>I Clients                                                                                                    |
| STARTE                                                                      | RNING                                                                                                    | START SAVING                                                                                                    |                                                                                                    |
|                                                                             |                                                                                                    |                                                                                                    |                                                                                                    |

2. You'll be asked to select a country and language preference from the drop down, then click **Continue**.

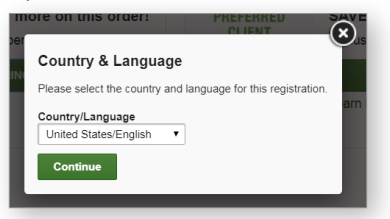

 You'll see the new Consultant Registration has been added to the shopping bag, now click the Shopping Bag link to checkout.

|   |                       |                    |             | Shop         | Login  | Register   Your Account 🖲 | Country/Lanuage   Shopping | Bag 🛉 |
|---|-----------------------|--------------------|-------------|--------------|--------|---------------------------|----------------------------|-------|
| ∎ | WHAT'S NEW SKING      | ARE BATH & BODY    | MAKEUP      | NUTRITION    | HAIR   | SPECIAL OFFERS            | BUSINESS AIDS              |       |
|   |                       |                    |             |              |        | US CA                     | Destination<br>NZ UK PL AU |       |
|   | Shop Home > Nutrition |                    |             |              |        |                           |                            |       |
|   | Every product is      | t Consultant Regis | tration Add | led to Shopp | ing Ba | g                         |                            |       |

4. New Consultants earn a registration gift of free product when the order reaches 250 QV and earn Free Shipping when the order reaches 500 QV.

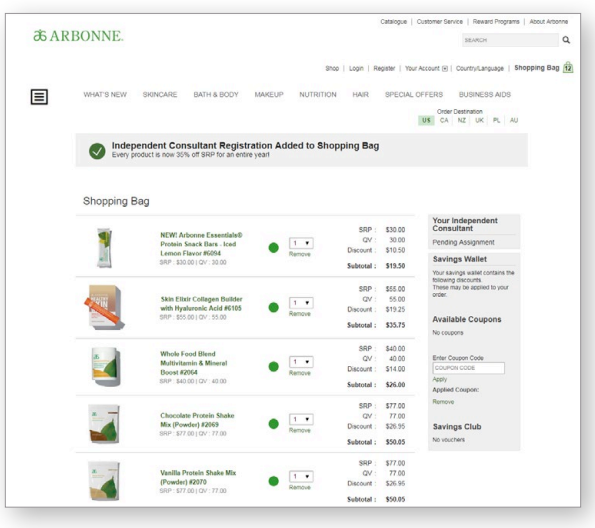

5. Scroll down to see special offers in the shopping bag. Here your new Consultant can select the product they would like as their Registration Gift, then Add To Bag.

| interest and openial of                                                                                                    | 010                                                                                                    |                                                         |                         |
|----------------------------------------------------------------------------------------------------|----------------------------------------------------------------------------------------------------|---------------------------------------------------------|-------------------------|
| 4 Upgrade your Welcome Kit                                                                                                    |                                                                                                    |                                                         |                         |
| id the Share Arbonne Pack filled with essential busin<br>add Arbonne Special Value Packs to maximize your                                                                                                    | ess tools designed to help yo<br>savings with 50% off SRP ou                                                                                                    | u share Arbonne's produc<br>r best-selling product sets | ucts with others<br>dsl |
| ecial Offens: Complementary product when your orde<br>op and unlock offensi                                                                                                    | r is 250 GV. Shipping costs v                                                                                                    | aived when your order is                                | s 500QV or more         |
| Select your FREE Gift iect your Free Gift and click Add to Bag                                                                                                    |                                                                                                    |                                                         |                         |
| Description                                                                                                    | Price Each                                                                                                    | Qty                                                     |                         |
| # Free Git - Source Fit as Koold     Free Git - Source Fitz Stock - Charge Kool     Free Git - Energy Fitz Stock - Presegore<br>Fitz Git - Kinage Fitz Stock - Presegore<br>Fitz Git - Kinage Fitz Stock - Prese<br>Free Git - Interview Reveal Stock - Stock<br>Free Git - Concrete Bit - Giter Stat A<br>Fitz Git - Concrete Bit - Giter Stat A<br>Fitz Git - Concrete Bit - Giter Stat A<br>Fitz Git - Concrete Bit - Giter Stat A<br>Fitz Git - Concrete Bit - Giter Stat A<br>Fitz Git - Concrete Bit - Giter Stat A<br>Fitz Git - Giter Stat - Stock - Giter Stat - Stock<br>Fitz Git - Giter Stat - Stock - Giter Stat - Stock<br>Fitz Giter Stat - Stock - Giter Stat - Stock<br>Fitz Giter - Giter Stat - Stock - Giter Stat - Stock<br>Giter Giter - Giter - Giter Stat - Stock - Giter Stat - Stock<br>Giter Giter - Giter - Git | 7<br>5 #2079<br>0 Pack #2073<br>ack #2074<br># Masis #4600<br>8 & Golution #437<br>Hyalautoric Acid #6105<br>& Marcel Boote<br>19 Cather #2054<br>19 Cather #1205 | Aas                                                     | d To Bag                |

6. Click Proceed to Checkout.

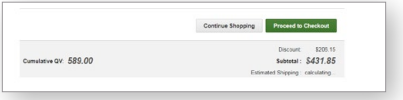

### HOW TO SIGN UP AS A NEW INDEPENDENT CONSULTANT

7. Enter your email address and contact information to create an account, and **Register**.

| Who's<br>Type in y                                                                                                    | • Shopping Today?<br>or enail or OD to continue to savings<br>Continue |                                                                                        |
|----------------------------------------------------------------------------------------------------|------------------------------------------------------------------------|----------------------------------------------------------------------------------------|
| vveicome t                                                                                                    | o Arbonne                                                              |                                                                                        |
| Create an account for a                                                                                                    | speedy cneckout process next time.                                     |                                                                                        |
| First Name                                                                                                    | Last Name                                                              |                                                                                        |
|                                                                                                    |                                                                        | łs                                                                                     |
| Email                                                                                                    |                                                                        | 0                                                                                      |
| august12@mailinator.c                                                                                                    | om                                                                     |                                                                                        |
| Create Password                                                                                                    | Show                                                                   | U                                                                                      |
| Birth Date                                                                                                    | Show                                                                   | I                                                                                      |
| Birth Date Month                                                                                                    | Show                                                                   | 10                                                                                     |
| Create Password Birth Date Month Government ID SSN                                                                                                    | Show                                                                   | 10                                                                                     |
| Create Password Birth Date Month Government ID SSN                                                                                                    | Show                                                                   | (o<br>20                                                                               |
| Create Password Birth Date Month Government ID SSN Home Phone - optiona                                                                                        | Show                                                                   | (oc<br>Pe<br>Sa                                                                        |
| Create Password Birth Date Month Covernment ID SSN Home Phone - optiona US                                                                                     | Show                                                                   |                                                                                        |
| Create Password Birth Date Month Government ID SSN Home Phone - optiona US • Mobile Phone - optiona                                                            | Show                                                                   | (o<br>3c<br>3a<br>3a<br>alko<br>the<br>oliki<br>the<br>oliki                           |
| Create Password  Birth Date Month Government ID SN  Home Phane - optiona US  Mobile Phone - optiona US                                                         | Show                                                                   | fo<br>3 c<br>3 c<br>3 c<br>3 c<br>3 c<br>3 c<br>3 c<br>3 c<br>3 c<br>3 c               |
| Crate Password                                                                                                    | Show                                                                   | fo<br>DCC<br>Pe<br>Sa<br>fou<br>DR<br>DR<br>DR<br>DR<br>C                              |
| Create Password  Einch Date Month Government ID SN Home Phone - options US →  Mobile Phone - options US →  Wobile Phone - options US →  Wobile Phone - options | Show                                                                   | fo<br>Co<br>Sa<br>Sa<br>Sa<br>Sa<br>Sa<br>Sa<br>Sa<br>Sa<br>Sa<br>Sa<br>Sa<br>Sa<br>Sa |

8. Enter your shipping address, then click Continue.

| Shipping Address                        |
|-----------------------------------------|
| Where are we sending your new products? |
| Full Name                               |
| Arbonne Example                         |
| Company (optional)                      |
|                                         |
| Country                                 |
| United States *                         |
| Address                                 |
| P                                       |
|                                         |
| City                                    |
| State/Province Zip                      |
| AK •                                    |

9. Select shipping method, click Continue. Note: Free shipping applies to orders of 500 QV or more.

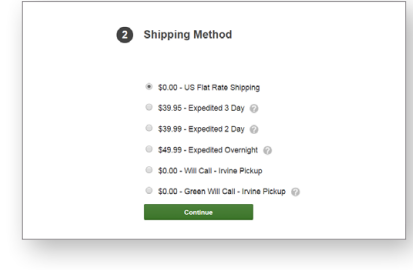

 If you were invited to an in-person or virtual Host Rewards event, select **Yes** to search for the event here.
 If not, select **No**, then click **Continue**.

| 3 | Your Host                                                                                        |
|---|--------------------------------------------------------------------------------------------------|
|   | Attended a recent Arbonne event via a host? (If so, we want to make sure they get credit!)<br>No |
|   | O Yes                                                                                            |
|   | Order is not associated with an event                                                            |
|   | Continue                                                                                         |

**11. Search for a Consultant** you know, or by Zip Code. Note: If you are joining from a Consultant's personal website, that Consultant will automatically be assigned as your Sponsor.

| 4 Your Consultant                                                                                                    |                                                                                    |
|----------------------------------------------------------------------------------------------------|------------------------------------------------------------------------------------|
| Pending Assigni                                                                                                    | ment                                                                               |
| Search for a consultant                                                                                                    |                                                                                    |
| Flat Rate Shipping                                                                                                    | Total QV:                                                                          |
| S                                                                                                    | Select a Consultant                                                                |
|                                                                                                    |                                                                                    |
| Your Consultant can assist yo                                                                                                    | ou with discovering and ordering products you'll love!                             |
| Your Consultant can assist yo                                                                                                    | w with discovering and ordering products you'll love!                              |
| Your Consultant can assist yo                                                                                                    | w with discovering and ordering products you'll love!                              |
| Your Consultant can assist yo                                                                                                    | Pending Assignment                                                                 |
| First Name Consultant ID                                                                                                    | u with discovering and ordering products you'll love! Pending Assignment Last Name |
| First Name Or Consultant ID                                                                                                    | Pending Assignment                                                                 |
| First Name                                                                                                    | Pending Assignment                                                                 |
| First Name Consultant ID Or Business Name Consultant ID Consultant ID Consultant Consultant ID Consultant ID Consultant ID Consultant ID Consu | Pending Assignment                                                                 |
| First Name                                                                                                    | Pending Assignment                                                                 |
| First Name                                                                                                    | Pending Assignment                                                                 |
| Your Consultant can assist yo  First Name  Consultant ID  Or  Business Name  Or  Lip Code  Zip Code                                                                                                    | Pending Assignment  Last Name  Search                                              |

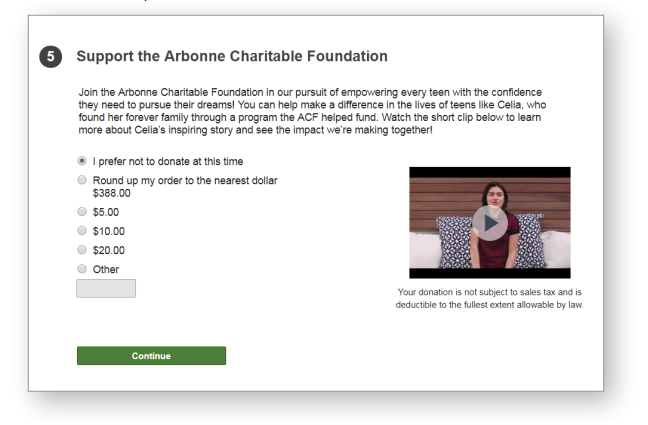

## HOW TO SIGN UP AS A NEW INDEPENDENT CONSULTANT

#### 13. Click Add Credit Card, then Add Payment.

| 6                                             | Credit Card                         |
|-----------------------------------------------|-------------------------------------|
|                                               | All major credit cards are accepted |
|                                               |                                     |
| Credit Card                                   |                                     |
| Card Type American Express 'Cardholder's Name | ×                                   |
| Cardholder's Name                             | *Card Code (CMD, CMC2 or CID)       |
| Credit Card Number                            | Card Code (C                        |
| Expiration Date (MM/YY) 1 v / 2019            | •                                   |
| Billing Address                               |                                     |
| Company                                       |                                     |
| Company<br>*Street Address                    |                                     |
| Street Address                                |                                     |
| *City                                         | *Zip                                |
| City                                          | Zip                                 |
|                                               |                                     |

14. Review the Arbonne Terms & Conditions, click the box next to **I Agree**, then click **Review and Confirm Order**.

| have    | read, understand and agree to the Indecendent Consultant Acadication & Agreement Terms and Conditions,                                |
|---------|----------------------------------------------------------------------------------------------------|
| Polici  | as & Procedures. SuccessPEIn, Code of Ethics, Privacy Policy, FUI Required Data Protection Provision and                              |
| Nebs    | the Terms and Conditions, which together constitute my entire agreement with Arbonne (the Agreement).                                 |
| f I ch  | oose to use the Arbonne My Office Pro CRM, I agree to its Terms of Use.                                                               |
| l und   | erstand that I have 3 business days to cancel my Agreement by submitting the Notice of Cancellation                                   |
| Form    | to Arbonne Customer Service. (15 days Montana residents and 5 business days for Alaska residents).                                    |
| l certi | fy that I am at least 18 years old and that the information provided to Arbonne, including my Taxpayer                                |
| Identi  | fication Number, is true and correct.                                                                                                 |
| und     | erstand that either party may terminate this Agreement at any time for any reason by providing a 30-day written                       |
| notice  | to the other party.                                                                                                    |
| l con:  | ent to the collection, use and disclosure of the personal information provided in this application for the purposes                   |
| of fulf | illing the terms of my Agreement with Arbonne and as set forth in the <u>Arbonne Privacy Policy</u> .                                 |
| dispu   | the with Agreement means that I waive certain rights, including the right to a jury trial, in the event of a te with An one.<br>Agree |
| Re      | view and Confirm Order                                                                                                    |

15. Review the order, then click Submit Order.

| Checkout >   | > Review Order |  |  |  |
|--------------|----------------|--|--|--|
| Previous     | Submit Order   |  |  |  |
| Review Order |                |  |  |  |

Your new Consultant Registration is complete.

# YOU'RE ON YOUR WAY!

Arbonne is a people business and the more you reach out, the more connections you'll make. That's how you start to build your business. And once you've experienced Arbonne products, we know you'll want to share your results.

# **BUILD YOUR CONTACT LIST**

Create a list of 100 people by writing down the names of everyone you know.

Think you don't know 100 people who would be interested in Arbonne? How would you really know if you don't ask? Don't pre-judge — anyone might be interested in great products or the life-changing opportunity, just like you are!

You can start by merging your digital contacts into one contact list from your existing accounts like Yahoo!, LinkedIn, and Facebook. Use the My Office Pro CRM and you'll quickly have your 100-Person List.

# **100-PERSON LIST**

Think of at least 20 contacts from each of these categories: Friends, Relatives, Activities, Neighbors, & Social Media connections.

- 1. FRIENDS
- 2. RELATIVES
- 3. ACTIVITIES
- 4. NEIGHBORS
- 5. SOCIAL MEDIA CONNECTIONS

Remember, you're part of a supportive community that celebrates your success! Partner with your upline to start building your list of contacts. Then reach out to everyone on your list and start to schedule your first presentations. **Congratulations on all of your future success!** 

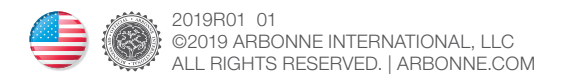